# MANUAL UTILIZARE UTOK 1000 Q Lite

# CUPRINS

| I  |
|----|
| 2  |
| 6  |
| 7  |
| 8  |
| 10 |
| 10 |
| 11 |
| 11 |
| 11 |
| 11 |
| 12 |
| 12 |
| 12 |
| 12 |
| 13 |
| 13 |
| pe |
|    |

| ecran                                  | 13 |
|----------------------------------------|----|
| 5.2 Imaginea de fundal                 | 13 |
| 5.3 Bara de notificari                 | 14 |
| 5.4 Cautarea                           | 14 |
| 6. Conectarea la retele                | 15 |
| 6.1 Conectarea la Wi-Fi                | 15 |
| 6.2 Acces la retea prin intermediul 3G | 15 |
| 6.3 Alte retele                        | 16 |
| 7. Conectarea USB                      | 16 |
| 8. Aplicatii                           | 17 |
| 8.1 Instalarea de noi aplicatii        | 17 |
| 8.2 Dezinstalarea aplicatiilor         | 18 |
| 8.3 Managementul aplicatiilor          | 18 |
| 9. Redarea fisierelor video            | 18 |
| 10. Redarea fisierelor audio           | 18 |
| 11. Camera                             | 19 |
| 12. Setarile sistemului                | 21 |
| 12.1 Wireless si Retele                | 21 |
| 13.Intrebari frecvente                 | 24 |
| 14. Despre firmware                    | 27 |
| 15.Specificatii tehnice                |    |
|                                        | 28 |
| 16.Declaratie de conformitate          | 29 |
| ALL RIGHTS RESERVED                    | 36 |
| 1.Cautions                             | 37 |
| 2.Device Overview                      | 39 |

| 4  |                                       | 4.1 |
|----|---------------------------------------|-----|
| 4. | Basic operation                       | 41  |
|    | 4.1 Power On                          | 41  |
|    | 4.2 Standby                           | 41  |
|    | 4.3 Power Off                         | 41  |
|    | 4.4 Reset                             | 42  |
|    | 4.5 Recharging                        | 42  |
|    | 4.6 Home Screen                       | 42  |
|    | 4.7 Back Button                       | 42  |
|    | 4.8 Recent Task                       | 42  |
|    | 4.9 Menu                              | 43  |
|    | 4.10 Screen Capture                   | 43  |
| 5. | Home screen                           | 43  |
|    | 5.1 Add apps & widgets to Home Screen | 44  |
|    | 5.2 Wallpaper                         | 44  |
|    | 5.3 Notification Bar                  | 44  |
|    | 5.4 Search                            | 45  |
| 6. | Connecting to networks                | 45  |
|    | 6.1 Connecting to Wi-Fi               | 45  |
|    | 6.2 Network access via 3G             | 46  |
|    | 6.3 Other Networks                    | 46  |
| 7. | USB Connection                        | 47  |
| 8. | Applications                          | 47  |
|    | 8.1 Install New Apps                  | 47  |
|    | 8.2 Applications uninstall            | 48  |
|    | 8.3 Applications management           | 48  |
| 9. | Video Play                            | 49  |
|    | 5                                     |     |

| 10. Music play               | 49 |
|------------------------------|----|
| 11. Camera                   | 50 |
| 12. System settings          | 52 |
| 12.1 Wireless & Networks     | 52 |
| 12.2 Sound                   | 53 |
| 12.3 Display                 | 53 |
| 12.4 Storage                 | 53 |
| 12.5 Battery                 | 53 |
| 12.6 Apps                    | 53 |
| 12.7 Location services       | 53 |
| 12.8 Security                | 54 |
| 12.9 Language & input        | 54 |
| 12.10 Backup & reset         | 54 |
| 12.11 Accounts & sync        | 54 |
| 12.12 Date & time            | 54 |
| 12.13 Accessibility          | 55 |
| 12.14 Developer options      | 55 |
| 12.15 About Tablet           | 55 |
| 12.16 HDMI Out               | 55 |
| 13. FAQ                      | 55 |
| 14. About firmware           | 58 |
| 15. Technical specifications |    |
|                              | 59 |
| 16.Declaration of conformity | 60 |

#### TOATE DREPTURILE REZERVATE

©2013. Toate drepturile sunt rezervate. Nicio parte a acestui document nu poate fi reprodusa fara permisiune. Toate marcile inregistrate si numele de brand mentionate in acest document apartin proprietarilor acestora. Desi au fost depuse toate eforturile pentru a asigura acuratetea continutului acestui manual, nu ne asumam responsabilitatea pentru erori, omiteri sau afirmatii de orice fel, daca acestea rezulta din neglijenta, accidente sau orice alta cauza. Desfasuram o politica a dezvoltarij continue si ne rezervam dreptul de a aduce modificari si imbunatatiri pentru dispozitiv, functiile, specificatiile sau a oricarei parti a acestuia, fara notificare prealabila. Dispozitivul poate contine marcaje, link-uri catre terte site-uri Internet si va poate permite sa accesati website-uri terte. Acestea nu sunt afiliate cu noi, iar noi nu le sprijinim si nu ne asumam raspunderea pentru acestea. Daca accesati astfel de siteuri, luati masuri de precautie pentru siguranta si continut. Garantia cu raspundere limitata nu acopera manuale de utilizare sau alt software tert, setari, continut, date sau link-uri, fie incluse/descarcate in produs, fie incluse in timpul instalarii, asamblarii, livrarii sau in alt moment al lantului de livrare sau in alt mod si in orice fel achizitionat de dumneavoastra. In masura permisa de legislatia aplicabila, nu garantam ca oricare din software-urile noastre va va satisface certintele, va functiona cu orice hardware

sau aplicatii software puse la dispozitie de terte parti, ca operatiunile soft-ului vor fi neintrerupte, fara erori sau ca orice defect din software este corectabil.

Imanualul de utilizare este pus la dispozitie pentru a ghida utilizatorul cu privire la functionalitatea dispozitivului. Acesta nu este un certificat al tehnologiei. Unele functii pot varia datorita modificarilor, software-ului sau datorita greselilor de printare.

# 1. Masuri de siguranta

Pentru utilizarea corecta a tabletei, inainte de a o folosi, va rugam sa cititi cu atentie instructiunile de utilizare.

 Folositi doar bateria si incarcatorul livrate de compania noastra. In cazul in care folositi alte produse neconforme, puteti intampina diverse probleme cum ar fi supraincalzirea produsului.

 Pentru a beneficia de folosire indelungata si la capacitate maxima a bateriei, va rugam ca inainte de prima pornire sa incarcati bateria pentru 8 – 12 ore.

Nu aruncati produsul sau bateria in foc, exista risc de explozie.

 Timpul de folosire al produsului se afla in legatura directa cu conditiile de mediu. La temperaturi extreme timpul de functionare al produsului va fi mai scurt, bateria descarcandu-se mai repede.

 Temperatura recomandata pentru utilizarea dispozitivului este 5-35°C.

 Nu folositi produsul in conditii de temperaturi foarte scazute sau foarte ridicate sau in medii umede sau cu mult praf. De asemenea, nu

lasati produsul sub lumina directa a soarelui.

Nu loviti produsul si evitati socurile puternice.

 In cazul in care ati varsat apa sau orice alt lichid pe suprafata produsului, va trebui sa il opriti imediat si sa il stergeti cu o carpa moale.

 Nu atingeti incarcatorul, cablul de alimentare sau priza cu mainile ude. Acest lucru poate conduce la soc electric.

 Nu demontati produsul sau accesoriile si nu incercati sa reparati produsul. Demontarea produsului conduce la pierderea garantiei.

 Daca produsul dumneavoastra sau orice alt accesoriu nu functioneaza normal, va rugam sa vizitati cea mai apropiata unitate de service autorizat.

# 2. Aspectul tabletei

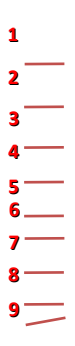

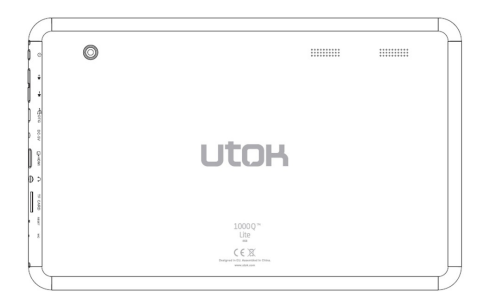

- 1. Buton on-off si blocare ecran
- 2. Crestere si scadere Volum
- 3. Port microUSB
- 4. Alimentare
- 5. Port HDMI
- 6. Mufa casti
- 7. Slot card microSD
- 8. Buton reset
- 9. Microfon
- 10. Difuzoare

# 3. Sugestii de utilizare

 Bucurati-va de libraria multimedia oriunde si oricand. Acest produs portabil poate reda fisiere de muzica, video sau fotografii.

Produsul este dotat cu un slot pentru card de memorie microSD.
 Puteti spori capacitatea de stocare cu ajutorul unui card de pana la 32 GB.

 Camere foto / video integrate. Cu ajutorul lor puteti imortaliza momentele preferate.

Conectati-va la Internet prin reteaua wireless Wi-Fi 802.11 b/g/n.

Puteti naviga pe Internet si vizita website-urile favorite.

Verificare e-mail. Puteti tine astfel legatura cu prietenii sau familia.

 Retele sociale. Prin instalarea acestui tip de aplicatii puteti fi in contact permanent cu toti prietenii.

 Vizionare videoclipuri YouTube™. Navigati prin cea mai populara comunitate de video-sharing si vizionati filme sau videoclipuri.

 Cititi cartile preferate. Puteti descarca o multime de carti din orice domeniu.

 Descoperiti mii de aplicatii pentru Android ™. Jocuri, utilitare si altele, toate disponibile prin Google Play.

 lesire HDMI<sup>™</sup> pentru televizor. Bucurati-va de confortul vizionarii pe un ecran mare in confortul sufrageriei dumneavoastra.

IMPORTANT: Necesita cablu HDMI (nu este inclus in pachet). Rularea videoclipurilor 1080p HD necesta un fisier video codificat la 1080p.

 Detectarea automata a orientarii. Cititi sau lucrati oricum doriti, in mod landscape sau portrait, ecranul se va adapta automat!

# 4. Functii de baza

## 4.1 Pornirea

Apasati butonul POWER pentru aproximativ doua secunde. Produsul va porni si va afisa ecanul de start. Atingeti ecranul, apasati si glisati catre

dreapta pentru a debloca ecranul si a ajunge la meniul principal.

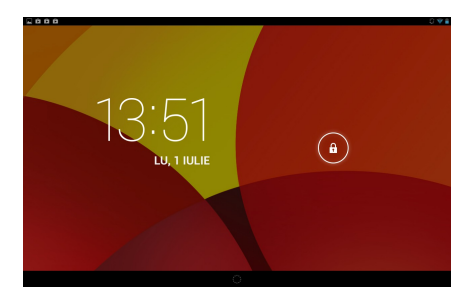

#### 4.2 Mod asteptare

In timp ce produsul functioneaza, apasati scurt butonul POWER pentru a inchide ecranul si a intra in modul asteptare. Apasati din nou butonul POWER pentru a reporni produsul. Glisati pentru deblocarea ecranului.

#### 4.3 Inchiderea

Apasati butonul POWER pentru doua secunde si confirmati oprirea tabletei in meniul ce apare pe ecran.

# 4.4 Resetarea

Daca produsul este blocat, nu mai porneste sau nu mai poate fi inchis prin butonul POWER, va rugam sa folositi functia RESET.

## 4.5 Reincarcarea

Cand produsul nu mai poate fi pornit sau se stinge automat, trebuie sa fie reincarcat. Va rugam sa folositi doar incarcatorul corespunzator, furnizat

odata cu produsul, in pachet.

## 4.6 Ecranul de start

In cadrul oricarei aplicatii, apasati pictograma 🗀 pentru a ajunge in ecranul de start.

#### 4.7 Butonul Inapoi

Apasati pictograma 🗁 pentru a ajunge la pagina anterioara.

# 4.8 Aplicatii recent deschise

Apasati pentru a vedea aplicatiile recent deschise. Apasati pe fereastra programului pentru a-l deschide, sau glisati in sus sau in lateral pentru a-l inchide. In cazul in care produsul functioneaza lent, trebuie sa apelati la aceasta functie pentru a inchide aplicatiile active nefolosite. Acestea ocupa memoria produsului si impiedica functionarea produsului la capacitate maxima.

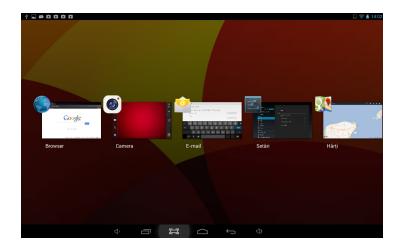

## 4.9 Meniul

Apasati pictograma sau **\*\*\*\*** pentru a intra in meniul principal si a accesa toate optiunile.

# 4.10 Captura de ecran

Apasati 📴 pentru a realiza o captura a ecranului.

# 5. Ecranul de start

Exista mai multe ecrane principale, glisati catre stanga si dreapta pentru a naviga prin toate aceste ecrane.

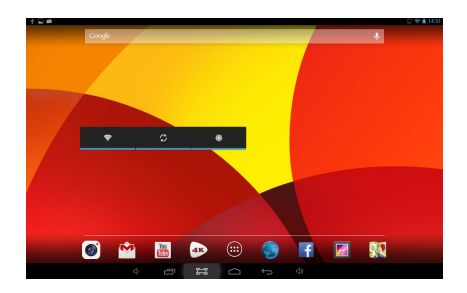

#### 5.1 Adaugarea aplicatiilor si widgeturilor pe ecran

Deschideti lista aplicatiilor, apasati o iconita si mutati-o pe ecranul principal. Pe ecranul principal apasati iconita si miscati-o stanga/dreapta pentru a o muta in cadrul altei pagini. Pentru a sterge o iconita, apasati lung pe aceasta si plasati-o peste pictograma de stergere in partea superioara a ecranului.

# 5.2 Imaginea de fundal

Apasati lung pe o zona libera in cadrul ecranului si alegeti una dintre optiunile de afisare ce apar.

# 5.3 Bara de notificari

Apasati in coltul din dreapta-sus a ecranului pentru a accesa bara de notificari. Aceasta va ofera informatii referitoare la statusul WiFi, bateriei, actualizari si descarcari.

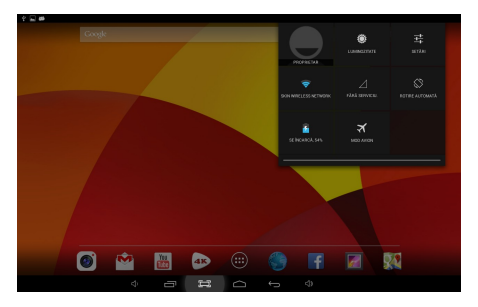

# 5.4 Cautarea

Apasati Google | Image pentru a cauta informatii pe discul local sau pe Internet. Cautarea vocala este de asemenea suportata.

|     | 000                                                                                                    |                           |                        |                   |        |   |                              |                           |        |    | Q 🛡 🛔 14.03 |
|-----|----------------------------------------------------------------------------------------------------|---------------------------|------------------------|-------------------|--------|---|------------------------------|---------------------------|--------|----|-------------|
|     | (pautor)                                                                                                    |                           |                        |                   |        |   |                              |                           |        | \$ |             |
|     | Cardunile apar aici atunci când aveți<br>nevoie de acestea<br>Postas avintudățapis în reși șa racindre cardar Para<br>Mandare Corde |                           |                        |                   |        |   | ire este o<br>Ir Acon, retui | iprit<br>e să activați se | niciul |    |             |
|     | 🖹 Afişat) ever                                                                                                    | nple de carduri           |                        |                   |        |   |                              |                           |        |    |             |
|     | Glisați car<br>când nu a                                                                                                    | durile în a<br>veți nevoi | fara ecra<br>e de aces | nului atur<br>tea | nci    |   |                              |                           |        |    |             |
| Tab | q w                                                                                                    | e                         | r                      |                   |        | у | u                            | i                         | 0      |    | •           |
|     | а                                                                                                    | s                         | d                      | f                 | g      | h | j                            | k                         | 1      |    |             |
|     | z                                                                                                    | x                         | с                      | v                 | b      | n | m                            | ,                         | · .    | ?  |             |
|     |                                                                                                    |                           |                        |                   | Románă |   |                              | •                         | · -    | -  |             |
|     |                                                                                                    |                           | -                      | =                 |        |   |                              |                           |        |    |             |

# 6. Conectarea la retele

## 6.1 Conectarea la Wi-Fi

Apasati pictograma pentru setari 
 Glisati pictograma Wi-Fi 
 Wi-Fi
 catre dreapta pentru a
 activa Wi-Fi. Dispozitivul va cauta si va afisa o lista cu retelele Wi-Fi
 disponibile. Apasati pe numele unei retele pentru a va conecta.

• Daca reteaua Wi-Fi nu are o parola, tableta se va conecta automat.

Daca reteaua Wi-Fi are o parola, va trebui sa o introduceti, apoi selectati "Connect" (ro. Conectare).

| ? <b>=</b> #0000 |                              |               |     |     | C 💎 🛔 14:00 |
|------------------|------------------------------|---------------|-----|-----|-------------|
|                  |                              |               |     |     |             |
|                  |                              |               |     |     |             |
|                  | Putere semnal Core           |               |     |     |             |
|                  | Securitatea WEP              |               |     |     |             |
|                  |                              |               |     |     |             |
|                  |                              | fişaşî parola |     |     |             |
|                  | 🗌 Afişaşî opşîunile avansate |               |     |     |             |
| €4 Sunet         |                              |               |     |     |             |
|                  |                              |               |     |     |             |
| - Vilsare        |                              |               |     |     |             |
| Tab q w          | er '                         | t y           | u i | 0   | p ≪⊐        |
|                  |                              |               |     |     |             |
| 2123 a s         | d f                          | g h           | j   | k I | Terminat    |
|                  |                              |               | _   |     | 2           |
| • z х            | c v                          | b n           | m   | , · | •           |
|                  |                              |               | _   |     |             |
|                  | ę.                           |               |     | · - | - :-)       |
|                  |                              |               | 4)  |     |             |
|                  |                              |               |     |     |             |

• Glisati pictograma Wi-Fi catre stanga 🛜 Wi-Fi OFF pentru a

dezactiva optiunea Wi-Fi.

# 6.2 Acces la retea prin intermediul 3G

- Dezactivati WiFi si accesati Mai multe Retele mobile.
- Asigurati-va ca Date activate este ON.
- Conectati Dongle-ul 3G.
- Apasati Operatori de retea si cautati retele disponibile.

• Puteti selecta retele mobile in mod automat.

# 6.3 Alte retele

- Ethernet
- VPN

 Important: Disponibilitatea si viteza retelelor depind de reteaua utilizatorului. In cazul retelei 3G pot interveni costuri suplimentare.

# 7. Conectarea USB

Produsul poate fi conectat la un computer cu sistem de operare Windows prin intermediul unui cablu USB. Cu ajutorul acestuia puteti transfera muzica, videoclipuri, poze si alte fisiere, in ambele directii. Instructiuni de utilizare:

- Folositi un cablu USB pentru a conecta tableta la PC.
- Apasati Activati stocarea USB pentru a citi pe computer informatiile de

pe tableta. Acum puteti copia fisiere in ambele directii.

• Apasati Dezactivati stocarea USB pentru a deconecta tableta de la PC si

apoi indepartati cablul USB.

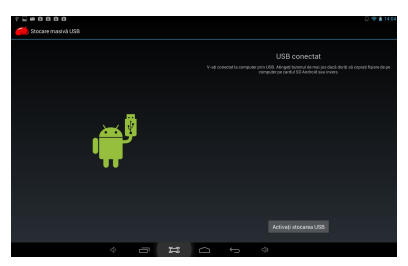

Daca interfata de mai sus nu apare, apasati pictograma 🔮 🥌 din coltul din stanga sus al ecranului, apoi selectati Activati stocarea USB din fereastra.

# 8. Aplicatii

# 8.1 Instalarea de noi aplicatii

8.1.1 Pentru a descarca si instala aplicatii din Magazin Play 🛐, urmati instructiunile sistemului.

8.1.2 Pentru a instala pachetele APK ale aplicatiilor in memoria tabletei, deschideti *File Manager (ro. Manager fisiere)*, gasiti locatia pachetelor aplicatiei si apasati pe numele lor pentru a instala.

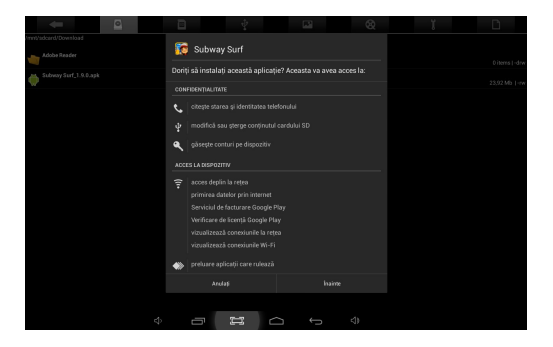

## Sfaturi

 Pentru a instala aplicatii care nu provin din Magazin Play, asigurati-va ca optiunea "Surse necunoscute" este ON. (Setari – Securitate – Administrarea Dispozitivelor).

• Daca aplicatia exista deja in tableta, selectati *OK* pentru a o inlocui cu cea mai noua versiune a pachetului.

# 8.2 Dezinstalarea aplicatiilor

8.2.1 Accesati Setari – Aplicatii – Toate.

8.2.2 Apasati pe aplicatia pe care doriti sa o dezinstalati.

8.2.3 Apasati Dezinstalati.

#### 8.3 Managementul aplicatiilor

8.3.1 Accesati Setari – Aplicatii – Toate.

6.3.2 Apasati pe aplicatie si Opriti fortat, Dezinstalati, Stergeti Datele sau Mutati pe SD.

# 9. Redarea fisierelor video

Puteti folosi aplicatia video preinstalata in tableta pentru a va bucura de filme si videoclipuri sau puteti instala alte aplicatii video.

9.1 Apasati pictograma pentru a intra in interfata video sau deschideti fisierele video direct din *File Manager* 

9.2 Tableta suporta mai multe formate video, printre care: 1080P AVI,

DIVX, DIVX, XVID, RM, RMVB, WMV, MOV, MP4, MPEG, DAT, VOB, MPG,

FLV, ASF, TS, TP, 3GP.

9.3 Apasati bara de evolutie pentru a derula inainte sau inapoi.

9.4 Apasati **E** pentru a accesa setarile aplicatiei video.

# 10. Redarea fisierelor audio

Puteti folosi aplicatia *Muzica*, preinstalata, pentru a asculta muzica sau puteti instala alte aplicatii audio.

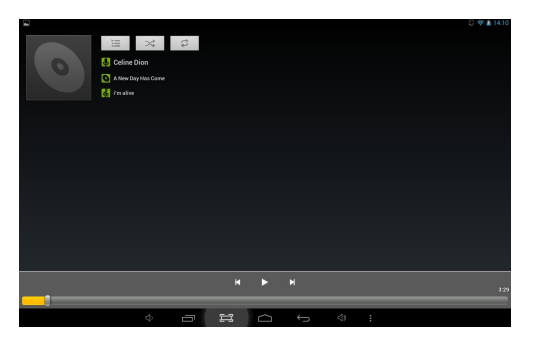

8.1 Apasati pictograma Muzica opentru a accesa aplicatia de fisiere audio, sau deschideti direct *File Manager* (ro. Manager fisiere)

 8.2 Dispozitivul suporta urmatoarele formate audio: MP3, WMA, MP2, OGG, AAC, FLAC, APE, 3GP, WAV, si altele.

8.3 Apasati bara de evolutie pentru a derula inainte sau inapoi.

8.4 Daca nu sunt fisiere audio in lista, sistemul va incarca automat fisierele audio din memoria tabletei.

# 11. Camera

Apasati pictograma 🞯 pentru a accesa functiile camerei.

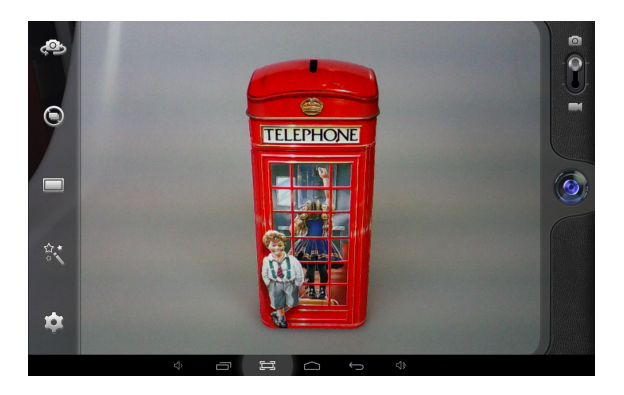

# 11.1 Modul fotografie

- 11.1.1 Apasati 🙆 pentru a face poze
- 11.1.2 Apasati pentru a accesa optiunile de fotografiere.
- 11.1.3 Apasati pe poza mica pentru a accesa pozele salvate.
- 11.1.4 Apasati 🌄 pentru a comuta pe modul de filmare.

# 11.2 Modul de filmare 💶

11.2.1 Apasati pictograma 🧶 pentru a incepe filmarea. Apasati din nou

pentru a opri si a salva videoclipul.

- 11.2.2 Apasati en pentru a accesa optiunile
- 11.2.3 Apasati pe poza mica pentru a accesa videoclipurile salvate.
- 11.2.4 Apasati 🔯 pentru a comuta pe modul fotografie.

# Image: Solution of the solution of the solution

12. Setarile sistemului

Apasati pictograma Setari pentru a accesa setarile sistemului, inclusiv Wi-Fi si retele, Sunet, Afisare, Stocare, Baterie, Aplicatii, Servicii de localizare, Limba si metoda de intrare, Copie de rezerva si resetare, Conturi si sincronizare, Data/Ora, Accesibilitate, Optiuni dezvoltator si Despre tableta.

## 12.1 Wireless si Retele

Din meniul setari, selectati "Internet connects manager", apasati "Wi-Fi settings", intrati in meniul setare Wi-Fi si selectati "Wi-Fi" pentru a deschide conexiunea. Dupa ce Wi-Fi-ul este deschis, o cautare automata a retelelor va fi initiata. Apoi va aparea o lista a tuturor retelelor disponibile. Apasati pe numele retelei la care doriti sa va conectati, introduceti parola iar peste cateva secunde veti fi conectat la Internet.

Pentru conectarea la Internet prin Dongle USB extern, conectati dongle-ul USB 3G la produs prin intermediul cablului OTG-USB. Sistemul va detecta dongle-ul si il va activa. Intrati apoi in meniul Setari / WiFi si alte Retele, selectati "Retele Mobile" iar sistemul se va conecta la Internet automat.

#### 12.2 Sunet

Din meniul principal puteti seta volumul, sunete, notificari si tonuri de sistem.

# 12.3 Afisare

Optiuni: Luminozitate, Imagine de fundal, Auto-rotirea ecranului, Inactivitate, Dimensiune font, Coordonatele accelerometrului, Culori inteligente, Iluminare de fundal inteligenta.

# 12.4 Stocare

In acest meniu puteti gasi o imagine generala asupra stocarii interne si a cardului SD extern.

# 12.5 Acumulator

In acest meniu puteti gasi o imagine generala asupra informatiilor despre acumulator.

#### 12.6 Aplicatii

Vezi punctul 8. Aplicatii

# 12.7 Servicii de localizare

Se pot activa serviciile de localizare pentru a permite diferitelor aplicatii sa afiseze informatii referitoare la locatia actuala si distantele pana la cele

mai apropiate puncte de interes pentru Dumneavoastra.

#### 12.8 Securitate

Optiuni: Siguranta ecranului, Parole, Administrarea dispozitivelor si Stocarea acreditarilor.

Sfat: Daca doriti sa instalati aplicatii din afara Magazinului Play, bifati Surse necunoscute.

#### 12.9 Limba si metoda de intrare

Puteti schimba limba sistemului si alege tastatura si metode de introducere prestabilite.

Sfat: Daca ati instalat o metoda de introducere, bifati-o din Setari.

#### 12.10 Copie de rezerva si resetare

Optiuni: Copie de rezerva si restaure, Resetarea configurarii din fabrica si Modul de recuperare. Pentru a va asigura ca nu pierdeti informatiile stocate pe tableta, va sfatuim ca periodic sa creati o copie de rezerva.

## 12.11 Conturi si sincronizare

Puteti gestiona toate conturile inregistrate pe tableta.

#### 12.12 Data si ora

Optiuni: Setare data si ora, fus orar si setarea formatului de afisare.

# 12.13 Accesibilitate

Optiuni: Text mare, Rotirea automata a ecranului, parole vocale, durata

atingere si mentinere apasare, cresterea accesibilitatii web. Puteti personaliza toate aceste optiuni dupa cum doriti pentru a obtine cea mai buna experienta de utilizare.

#### 12.14 Optiuni dezvoltator

Optiuni: Parola copie rezerva desktop, Activ permanent, Verificare HDCP, Protejarea cardului SD, Depanare USB, Acces locatii fictive, Intrare si desen.

## 12.15 Despre tableta

In acest meniul puteti gasi o imagine generala asupra informatiilor despre tableta (model, sistem, versiune firmware, etc).

#### 12.16 lesire HDMI

Pentru tableta cu port HDMI, pentru afisarea continutului multimedia pe un ecran cu diagonala mare, pur si simplu conectati cablul HDMI. Atentie: cablul HDMI nu este livrat in pachet.

# 13. Intrebari frecvente

# 1. Dispozitivul nu se poate conecta la Wi-Fi

 Asigurati-va ca reteaua wireless functioneaza testand cu alt dispozitiv wireless.

 Asigurati-va ca produsul este in raza retelei wireless la care doriti sa va conectati. Peretii sau alte obstacole pot reduce raza de functionare dintre dispozitivele wireless.

Asigurati-va ca parola de securitate folosita este corecta.

#### 2. Dispozitivul nu porneste

 Nu puteti porni dispozitivul atunci cand nivelul bateriei este sub nivelul critic. Va rugam incarcati bateria.

 Apasati butonul RESET si verificati daca resetarea se produce in mod normal.

Verificati daca alimentatorul este conectat corect.

# 3. Probleme de incalzire

 Atunci cand rulati aplicatii multiple setand ecranul la o luminozitate maxima, sau cand se incarca, dispozitivul se poate incalzi.
 Acest lucru este normal si nu ar trebui sa cauzeze probleme in timpul utilizarii.

# 4. Sistemul prezinta anomalii si nu functioneaza corect

 Instalarea unor terte aplicatii poate provoca probleme de functionare ale sistemului. Apasati butonul RESET si efectuati o resetare a sistemului pentru a rezolva problema.

#### 5. Nu pot seta e-mail-ul

 Asigurati-va ca tableta este conectata la o retea Wi-Fi si ca aceasta se poate conecta la Internet.

 Asigurati-va ca setarile email-ului au fost introduse corect pentru contul pe care doriti sa il accesati.

Asigurati-va ca data sistemului este setata corect.

#### 6. Nu pot inregistra

 Apasati butonul RESET, apoi verificati daca functia de inregistrare functioneaza corect.

## 7. Timpul de utilizare a dispozitivului este prea scurt

 Timpul de utilizare pentru bateria cu lithium variaza in functie de schimbarea temperaturii din mediul inconjurator. Daca temperatura din mediul inconjurator este prea ridicata sau prea scazuta, durata de utilizare a bateriei va fi afectata. Este recomandat sa folositi dispozitivul la o temperatura normala.

 Durata de viata a bateriei depinde de utilizare. Volumul ridicat,
 Wi-Fi si utilizarea frecventa pot face ca bateria sa se descarce intr-un timp mai scurt.

 Pentru a obtine o utilizare indelungata in conditii de performanta maxima a bateriei, inainte de a deschide produsul pentru prima data, va rugam sa incarcati bateria pentru 8-12 ore.

## 8. Fara sunet in casti

 Va rugam sa verificati daca fisierul audio este stricat si incercati sa ascultati un alt fisier audio pentru a confirma. Daca fisierul audio este stricat, acest lucru poate cauza un zgomot sever.

Verificati faptul ca mufa castilor este conectata corect la produs.

# Distorsiunea culorilor pentru afisarea videoclipurilor sau a pozelor

Apasati butonul RESET pentru a rezolva aceasta problema.

#### 10. Nu pot copia fisiere

- Va rugam sa verificati daca spatiul de memorie este plin.
- Va rugam verificati daca cablul USB este defect.

#### 11. Fara sunet sau imagine prin lesire HDMI

 Va rugam verificati daca dispozitivul este conectat corect prin cablul HDMI si daca setarile portului HDMI al TV-ului sunt corecte.

• Va rugam verificati daca cablul HDMI este defect.

 Apasati butonul RESET, apoi verificati daca iesirea HDMI functioneaza corect.

## 12. Alte probleme

Apasati butonul RESET si apoi verificati daca problema s-a rezolvat. In caz contrar, apelati la cea mai apropiata unitate de service autorizat.

# 14. Despre firmware

Firmware-ul instalat pe tableta reprezinta programul de control pentru dispozitiv, fiind oferit de producator. Restaurarea firmware-ului (*rescrierea firmware-ului in dispozitiv*) este solutia finala pentru problemele serioase de sistem. Pentru problemele uzuale puteti reseta dispozitivul sau folosi optiunea *resetarea configurarii din fabrica*. Daca sistemul se blocheaza chiar si cand ati resetat configurarea din fabrica, puteti restaura firmware-ul sub indrumare de specialitate. Firmware-ul preinstalat in dispozitiv este o versiune stabila pentru tableta, va rugam sa nu il restaurati cu alte versiuni decat daca este absolut necesar. NU recomandam restaurarea firmware-ului fara indrumarea producatorului, care nu este responsabil pentru posibile erori cauzate de restaurarea firmware-ului de catre utilizator, fara indrumare de specialitate.

# 15. Specificatii tehnice

| so            | Android 4.2 Jelly Bean                          |
|---------------|-------------------------------------------------|
| Procesor      | Quad Core A31S 1GHz                             |
| Ecran         | 10.1" 1024x600, Capacitiv multitouch, 5 puncte  |
| Memorie RAM   | 1 GB DDR3                                       |
| Memorie Flash | 8 GB                                            |
| Placa video   | 8 core PowerVR SGX544MP2                        |
| Difuzor       | 1 W                                             |
| Camera Web    | Fata: 0.3 MP; Spate: 2 MP                       |
| Porturi       | Mini HDMI, Micro USB, Micro SD (pana la 32 GB), |
|               | Intrare pentru casti                            |
| Dimensiune    | 262 x 164 x 9.8 mm                              |
| Greutate      | 610 g                                           |
| Wi-Fi         | 802.11 b/g/n                                    |
| 3G            | Prin modem compatibil                           |
| Baterie       | Li-Polymer 6000mAh, 5-6h autonomie              |
| Formate video | AVI, DIVX, DIVX, XVID, RM, RMVB, WMV, MOV,      |
|               | MP4, MPEG, DAT, VOB, MPEG, MPG, FLV, ASF, TS,   |
|               | TP, 3GP, MPG (3840*1080@30fps 3D decoding)      |
| Formate audio | MP3, WMA, MP2, OGG, AAC, M4A, MA4, FLAC,        |
|               | APE, 3GP, WAV                                   |
| Formate foto  | JPG, JPEG, GIF, BMP, PNG                        |
| Formate eBook | EPUB, PDF                                       |
| Altele        | Accelerometru, Microfon                         |

# 16. Declaratie de conformitate

# Nr. 561/10.12.2013 Produs marca UTOK, Model 1000 Q Lite

Noi, S.C. SKIN MEDIA S.R.L., cu sediul in Str. Ocna Sibiului 46-48, Bucuresti 1, avand Certificatul de Inregistrare nr. 1049291 din 03.07.2007, J40/8241/2000, CIF RO13348504, in calitate de importator, asiguram, garantam si declaram pe propria raspundere, ca echipamentele electrice si electronice la care se refera aceasta declaratie respecta cerintele H.G. 1022/2002, conform prevederilor art. 5, privind regimul produselor si serviciilor care pot pune in pericol viata, sanatatea, securitatea muncii si protectia mediului si nu produc un impact negativ asupra mediului.

Echipamentele electrice si electronice puse pe piata de compania noastra respecta prevederile urmatoarelor acte normative: Hotararea nr. 1022/2002, H.G. 497/2003 (privind compatibilitatea electromagnetica), H.G. 457/2003, modificata prin Hotararea 1514/2003 (privind asigurarea securitatii utilizatorului de echipamente electrice de joasa tensiune) precum si toate actele normative incidente, H.G. 992/2005 (privind limitarea utilizarii substantelor periculoase), H.G. 448/2005 (privind prevenirea producerii de deseuri de

echipamente electrice si electronice) si Directivele UE 2002/95/CE, 1999/5/EC.

Produsul a fost evaluat conform urmatoarelor standarde, mentionate in anexa II a H.G. 88/2003: EN 62479:2010, EN 60950-1:2006 + A11:2009 + A1:2010 + A12:2011, EN 301 489-1, EN 301 489-17, EN 300 328. Toate documentele justificative ale evaluarilor primite de la producator, sunt depozitate la sediul companiei noastre.

Produsul are aplicat marcajul CE.

Garantia produselor se asigura in conformitate cu O.G. 21/1992, Legea 449/2003, Legea 296/2004 si O.U.G 174/2008, privind protectia consumatorului.

Acesta declaratie este valabila pentru produsul marca UTOK, model 1000 Q Lite. Declaratia este disponibila si la adresa web www.utok.com

# 10.12.2013

Director,

# **Camil Perian**

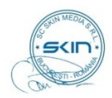

# **USER MANUAL**

# UTOK 1000 Q Lite

# **Table of Contents**

| MANUAL UTILIZARE | 1 |
|------------------|---|
| CUPRINS          | 2 |

| TOATE DREPTURILE REZERVATE             | 6        |
|----------------------------------------|----------|
| 1.Masuri de siguranta                  | 7        |
| 2.Aspectul tabletei                    | 8        |
| 4. Functii de baza                     | 10       |
| 4.1 Pornirea                           | 10       |
| 4.2 Mod asteptare                      | 11       |
| 4.3 Inchiderea                         | 11       |
| 4.4 Resetarea                          | 11       |
| 4.5 Reincarcarea                       | 11       |
| 4.6 Ecranul de start                   | 12       |
| 4.7 Butonul Inapoi                     | 12       |
| 4.8 Aplicatii recent deschise          | 12       |
| 4.9 Meniul                             | 12       |
| 4.10 Captura de ecran                  | 13       |
| 5.Ecranul de start                     | 13       |
| 5.1 Adaugarea aplicatiilor si widgetur | rilor pe |
| ecran                                  | 13       |
| 5.2 Imaginea de fundal                 | 13       |
| 5.3 Bara de notificari                 | 14       |
| 5.4 Cautarea                           | 14       |
| 6. Conectarea la retele                | 15       |
| 6.1 Conectarea la Wi-Fi                | 15       |
| 6.2 Acces la retea prin intermediul 3G | 15       |
| 6.3 Alte retele                        | 16       |
| 7. Conectarea USB                      | 16       |
| 8. Aplicatii                           | 17       |

| 8.1 Instalarea de noi aplicatii                                | 17                                                                         |
|----------------------------------------------------------------|----------------------------------------------------------------------------|
| 8.2 Dezinstalarea aplicatiilor                                 | 18                                                                         |
| 8.3 Managementul aplicatiilor                                  | 18                                                                         |
| 9. Redarea fisierelor video                                    | 18                                                                         |
| 10. Redarea fisierelor audio                                   | 18                                                                         |
| 11. Camera                                                     | 19                                                                         |
| 12. Setarile sistemului                                        | 21                                                                         |
| 12.1 Wireless si Retele                                        | 21                                                                         |
| 13.Intrebari frecvente                                         | 24                                                                         |
| 14. Despre firmware                                            | 27                                                                         |
| 15.Specificatii tehnice                                        |                                                                            |
|                                                                |                                                                            |
| 16.Declaratie de conformitate                                  | 29                                                                         |
| ALL RIGHTS RESERVED                                            | 36                                                                         |
| 1 Cautions                                                     |                                                                            |
| 1.Cautions                                                     |                                                                            |
| 2.Device Overview                                              | 37<br>39                                                                   |
| 2.Device Overview<br>4. Basic operation                        | 37<br>39<br>41                                                             |
| <ul><li>2.Device Overview</li><li>4. Basic operation</li></ul> | 37<br>39<br>41<br>41                                                       |
| <ul> <li>2.Device Overview</li></ul>                           | 37<br>39<br>41<br>41<br>41                                                 |
| <ul> <li>2.Device Overview</li></ul>                           | 37<br>39<br>41<br>41<br>41<br>41                                           |
| <ul> <li>2.Device Overview</li></ul>                           | 37<br>39<br>41<br>41<br>41<br>41<br>42                                     |
| <ul> <li>2.Device Overview</li></ul>                           | 37<br>39<br>41<br>41<br>41<br>41<br>42<br>42                               |
| <ul> <li>2.Device Overview</li></ul>                           | 37<br>39<br>41<br>41<br>41<br>41<br>42<br>42<br>42<br>42                   |
| <ul> <li>2.Device Overview</li></ul>                           | 37<br>39<br>41<br>41<br>41<br>41<br>42<br>42<br>42<br>42<br>42<br>42       |
| <ul> <li>2.Device Overview</li></ul>                           | 37<br>39<br>41<br>41<br>41<br>41<br>42<br>42<br>42<br>42<br>42<br>42<br>42 |

| 4.10 Screen Capture                   | 43 |
|---------------------------------------|----|
| 5. Home screen                        | 43 |
| 5.1 Add apps & widgets to Home Screen | 44 |
| 5.2 Wallpaper                         | 44 |
| 5.3 Notification Bar                  | 44 |
| 5.4 Search                            | 45 |
| 6. Connecting to networks             | 45 |
| 6.1 Connecting to Wi-Fi               | 45 |
| 6.2 Network access via 3G             | 46 |
| 6.3 Other Networks                    | 46 |
| 7. USB Connection                     | 47 |
| 8. Applications                       | 47 |
| 8.1 Install New Apps                  | 47 |
| 8.2 Applications uninstall            | 48 |
| 8.3 Applications management           | 48 |
| 9. Video Play                         | 49 |
| 10. Music play                        | 49 |
| 11. Camera                            | 50 |
| 12. System settings                   | 52 |
| 12.1 Wireless & Networks              | 52 |
| 12.2 Sound                            | 53 |
| 12.3 Display                          | 53 |
| 12.4 Storage                          | 53 |
| 12.5 Battery                          | 53 |
| 12.6 Apps                             | 53 |
| 12.7 Location services                | 53 |

| 12.8 Security                | 54 |
|------------------------------|----|
| 12.9 Language & input        | 54 |
| 12.10 Backup & reset         | 54 |
| 12.11 Accounts & sync        | 54 |
| 12.12 Date & time            | 54 |
| 12.13 Accessibility          | 55 |
| 12.14 Developer options      | 55 |
| 12.15 About Tablet           | 55 |
| 12.16 HDMI Out               | 55 |
| 13. FAQ                      | 55 |
| 14. About firmware           | 58 |
| 15. Technical specifications |    |
|                              | 59 |
| 16.Declaration of conformity | 60 |

## ALL RIGHTS RESERVED

©2013. All rights are reserved. No part of this document can be reproduced without permission. All trademarks and brand names mentioned in this publication are property of their respective owners. While all the efforts have been made to ensure the accuracy of contents in this manual, we presume no responsibility for errors or
omissions or statements of any kind, whether such errors are omissions or statements resulting from negligence, accidents, or any other cause. We operate a policy of continuous development and reserve the right to make changes and improvements to the device, device features/specifications or any of its parts without prior notice. Your device may have preinstalled bookmarks and links for third party internet sites and may allow you to access third party sites. These are not affiliated with us, and we do not endorse or assume liability for them. If you access such sites, take precautions for security or content. The warranty does not cover any third party software, settings, content, data or links, whether included/ downloaded in the product, whether included during installment, assembly, shipping or any other time in the delivery chain or otherwise and in any way acquired by you. To the extent permitted by applicable law(s), we do not warrant that any of our software will meet your requirements, will work in combination with any hardware or software applications provided by a third party, that the operations of the software will be uninterrupted or error free or that any defects in the software are correctable or will be corrected.

User's Manual is provided just to guide the user about the functionality of the device. The user manual is not a certificate of technology. Some functions may vary due to modifications and upgrades of software or due to printing mistake.

# 1. Cautions

Read these notes carefully before using tablet, to ensure use tablet safely & correctly:

Use only the battery and charger delivered by our company.

Using other products may lead to different problems, such as overheating the product.

 In order to have a long lasting life for the battery, please charge it for 8 to 12 hours before the first use.

• Don't throw battery into the fire, it could cause explosion.

 Operating time is based on the ideal working environment.
 Working in extreme temperatures, the battery working time will be shorter.

• The reccomended tempearture of use for this device is 5-35°C.

 Do no use the product in areas with very low or very high temperatures or in wet or dusty areas. Do not leacve the product under the direct sunlight.

Prevent the machine fell to the ground or other strong shocks.

• If water and other liquids spilled on the unit, immediately turn off it and clean it with a dry and soft cloth.

• Do not touch the charger, the cable or the power supply with wet hands. This can lead to eletrical shock.

 Do not disassemble the unit or it's accessories and do not try to repair the product. This will lead to waranty loss.

• If your product is not running well, please send it to the nearest authorised service center.

# 2. Device Overview

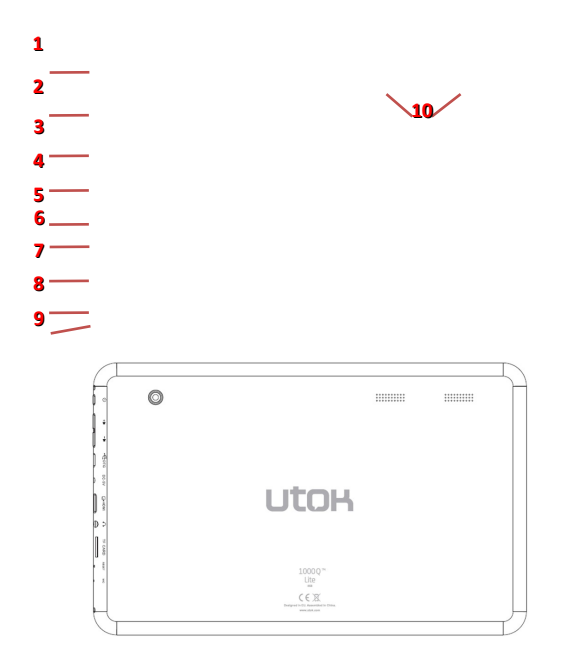

- 1. Power/restart/lock key
  - 2. Volume up, volume down
  - 3. MicroUSB port
  - 4. Charging port
  - 5. HDMI port
  - 6. Earphone jack

- 7. Micro SD card slot
- 8. Reset button
- 9. Microphone
- 10. Speakers

#### 3. Main Functions

• Enjoy the multimedia library anywhere and anytime. This portable device can play music, video, or photo-album files.

 The device comes with an integrated microSD card slot. You can increase the memory storage upto 32GB by installing this card.

• Photo and video cameras. With the preinstalled photo and video cameras you can take pictures and make videos anytime.

- Connect to the Internet wirelessly with the built-in WiFi.
- You can surf the Internet and visit your favorite websites.
- You can access your e-mail account and stay in contact.
- Social networks. By installing this type of aplication, you can be in contact all the time with all your friends.
- Youtube. Surf Youtube to have access to the most popular and biggest online video sharing comunity.
- Discover thousands of applications for Android. Games, utility aplications and others, all available trough Google Play.

 HDMI. Enjoy your work on the tablet by visualising the content on big size screen TV in your livingroom.

Important: HDMI cable is needed (not provided in the box).

# 4. Basic operation

# 4.1 Power On

Press POWER button for around 2 seconds and the device will start up and display the lock screen. Slide the lock to the right to unlock. This will lead you to the Home Screen.

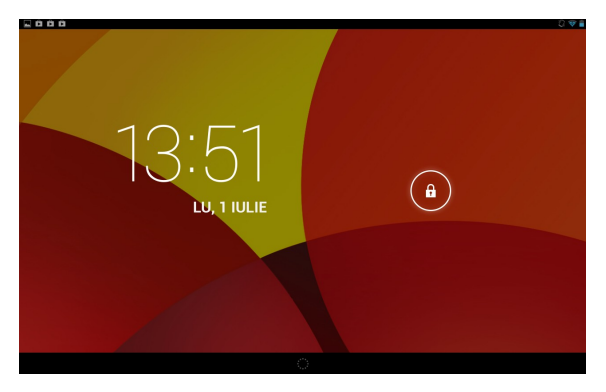

# 4.2 Standby

When the device is working, press POWER button shortly to shut the display and it goes into standby mode. Press POWER button again to awake the device, and slide the lock to continue.

# 4.3 Power Off

Press POWER button for around 2 second and choose OK in the

popup.

# 4.4 Reset

If the device is blocked or cannot start or and can not be turned off by POWER button, users can use RESET function.

# 4.5 Recharging

When the device can not be turned on normally or it is shuting down automatically, it may need to be recharged.

Please use the correct charger as the manufacturer guides.

# 4.6 Home Screen

From any applications, press 🗀 to go to Home Screen.

# 4.7 Back Button

Press <sup>←</sup> to go to the previous page.

# 4.8 Recent Task

Press to view recent tasks. Tap the task frame to open it, or slide to close it. If the product is functioning slowly, you have to access this function in order to close the programs that are running and you do not use, as these are actually slowing down your system performance.

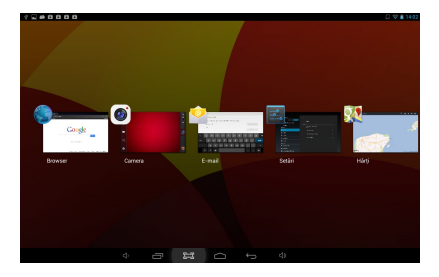

# 4.9 Menu

Tab **a** or **and** to access the main menu and to view all the options.

# 4.10 Screen Capture

Tab 🖾 to capture screenshot.

# 5. Home screen

There are several pages, slide to the left and to the right in order to view all these main screens.

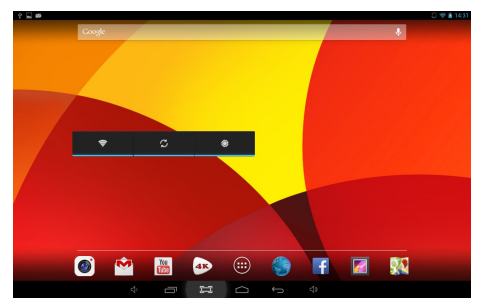

# 5.1 Add apps & widgets to Home Screen

Launch apps list, press the icon and drag it to Home Screen if you want to add it on this main screen. At Home Screen, press icons to drag leftward or rightward to move it to other pages. Drag upwards and place it over the remove icon if you want to erase it from Home Screen.

# 5.2 Wallpaper

If you want to change the picture on the homescreen, long press blank space of the Home Screen, and choose different wallpapers in the popup.

# 5.3 Notification Bar

Tab and slide down from the upper right corner of your screen to view the *notification bar*, informing you about the WIFI status, battery, updates, downloads and others.

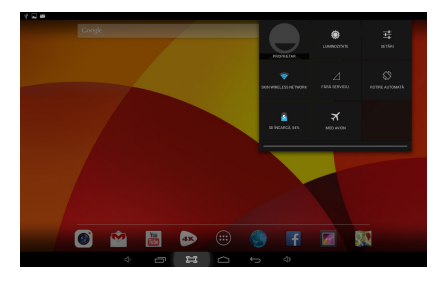

# 5.4 Search

Tab Google 🕴 🎍 to search information at local or on the Internet.

Voice Search is supported.

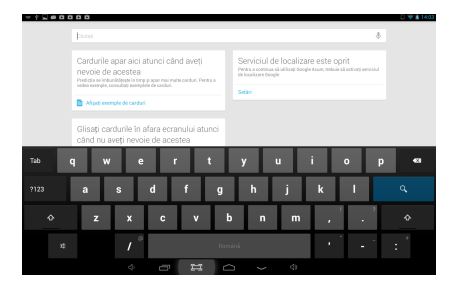

# 6. Connecting to networks

# 6.1 Connecting to Wi-Fi

- Press the Settings Icon
- Slide Wi-Fi icon 🛜 Wi-Fi 🗾 🚺 to the right (ON) to turn

on Wi-Fi, the tablet will scan and offer a list of available Wi-Fi net-works around. Tab the name of Wi-Fi to connect to it.

• If the Wi-Fi network doesn't have a password, the tablet will connect to it automatically. If the Wi-Fi network has a password, input it and tap *connect*.

|                               |                 |               |     | C) 🗢 🖬 14:03 |
|-------------------------------|-----------------|---------------|-----|--------------|
|                               |                 |               |     | $\sigma + :$ |
|                               | Putere semnal   | Corect        |     |              |
|                               |                 |               |     |              |
| ③ Rata de utilizare a datelor |                 |               |     |              |
|                               | Afratiosturilea | Migati parola |     | -            |
|                               |                 |               |     |              |
| Afisare                       |                 |               |     |              |
| Tab q w                       | e r             | t y u i       | o p | •21          |
| ?123 a s                      | d f             | g h j         | k I | Terminat     |
| ☆ z x                         | с               | v b n m       | 1 2 | ¢            |
|                               | Ð               | Románă        | ·   | :-)          |
| 4                             | -               |               |     |              |

• Slide Wi-Fi icon 😵 Wi-Fi OFF to the left to turn on Wi-Fi.

# 6.2 Network access via 3G

- Turn off WIFI, and access More Mobile networks.
- Make sure Data enabled is ON.
- Connect 3G Dongle.
- Tab Network operators, and search networks.
- You can select mobile networks automatically.

# 6.3 Other Networks

- Ethernet
- VPN
- Please notice: Availability and network speed depend on the

User's network, and 3G network fees apply.

# 7. USB Connection

The tablet can be connected to a Window computer via a USB cable and then you can transfer music, videos, pictures and other file in both directions. Operations are as follows:

- Use a USB cable to connect the tablet with the PC.
- Tab Turn on USB storage to read storage of the tablet from PC.

Now you can copy files back and forth.

• Tab Turn off USB storage to disconnect from PC, and remove

the USB cable.

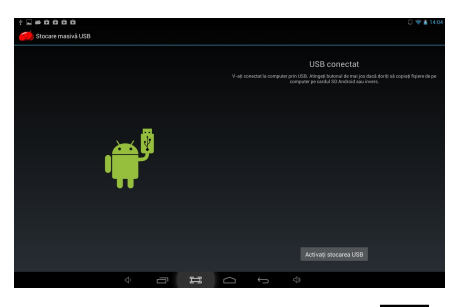

If above interface does not pop up, tab the icon 📱 🛎 🛛 at

upper left corner of screen and choose USB connected in the popup.

# 8. Applications

# 8.1 Install New Apps

8.1.1 To download & install apps from *Playstore* , just follow the system instructions.

8.1.2 To install apps APK packages in tablet's storage, run File

Manager, find the location of apps' packages, and press its name

# to install.

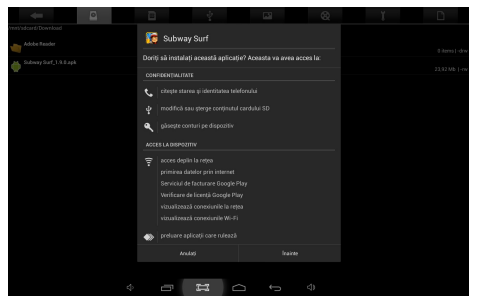

# Tips

• To install applications which are not from *Playstore*, make sure Unknown source is *ON*. (you can find it in Setting – Security – DEVICE ADMINISTRATION)

• If the application already exists in the tablet, choose *OK* to replace it by latest version of package.

# 8.2 Applications uninstall

- 8.2.1 Press Setting Apps All.
- 8.2.2 Press the application you want to remove.
- 8.2.3 Press Uninstall.

# 8.3 Applications management.

8.3.1 Press Setting - Apps - All.

8.3.2 Press application and choose Force stop, Uninstall, Clear data or Move to SD.

## 9. Video Play

You can use the tablet's pre-installed video application to enjoy movies & videos, or install other video apps to enrich your video play.

9.1 Press the icon to enter the video player interface, or open the video files from *File Manager* directly.

9.2 The tablet supports many formats of video files including 1080P AVI, DIVX, DIVX, XVID, rm, rmvb, WMV, MOV, MP4, MPEG, DAT, VOB, MPG, FLV, ASF, TS, TP, 3GP.

9.3 Tab progress bar to go fast-forward or fast-rewind.

9.4 Tab **E** to access video player settings.

## 10. Music play

You can use the tablet's pre-installed *Music Player* to enjoy music, or install other audio apps.

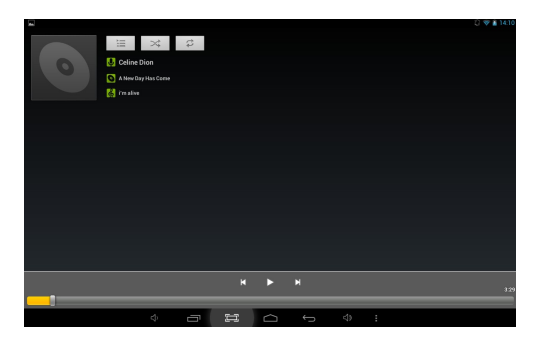

10.1 Press the Music player icon 
to enter the music player interface, or open from *File Manager* directly.

10.2 The device supports the following formats of audio files:

MP3, WMA, MP2, OGG, AAC, FLAC, APE, 3GP, WAV, and more.

10.3 Tab the progress bar to go fast-forward, fast-rewind.

10.4 If there is no audio in the play list, system will automatically load the audio files from the storage of tablet.

# 11. Camera

Press the icon ot access camera function.

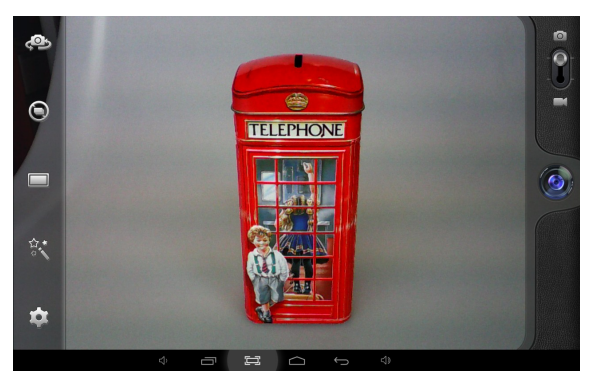

# 11.1 Photos Mode 🖸

- 11.1.1 Click Blue Circle 🚳 to take pictures.
- 11.1.2 Click **I** to access photographing options.
- 11.1.3 Click the thumbnail picture to view saved pictures.
- 11.1.4 Click 💶 to switch to video recording mode.

# 11.2 Video Recording Mode 💶

11.2.1 Click Red Circle 🔍 to start video recording, click it again

to stop and save the video.

- 11.2.2 Click 💽 to access photographing options.
- 11.2.3 Click the thumbnail picture to view saved videos.
- 11.2.4 Click 🔯 to switch to photos mode.

#### 12. System settings

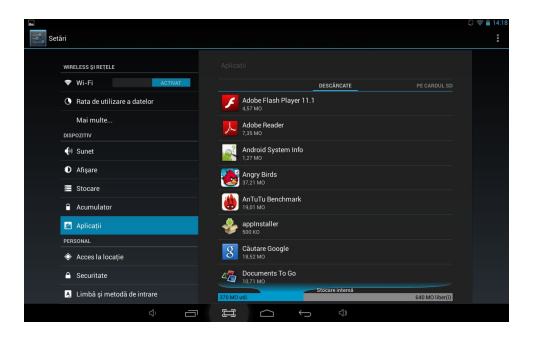

Tab Setting icon ion to enter system settings, including Wireless & networks, Sound, Display, Storage, Battery, Apps, Location services, Security, Language/input, Backup/reset, Accounts & sync, Date/time, Accessibility, Developer options and About tablet.

#### 12.1 Wireless & Networks

From Settings menu, select "Internet connects manager", press "Wi-Fi settings", enter in the Wi-Fi manu and select "Wi-Fi" to open the connectio. After the WiFi is active, an automatic search will be initiated. A list of all available networks will be displayed. Press on the name of the network that you want to connect to, enter the password and in a few seconds you will be connected to the Internet.

In order to connect to the Internet with the 3G Dongle, connect

the dingle to the USB port with the OTG cable supplied. The system will detect the dongle and will activate it. Enter the menu Settings / WiFi and other networks, select "Mobile Networks" and the system will automatically connect to the Internet.

## 12.2 Sound

You can set volumes, ringtone & notification and system sounds.

#### 12.3 Display

Options: Brightness, Wallpaper, Auto-rotate screen, Auto sleep time, Font size, Accelerometer coordinate system, Smart color, and Intelligent backlight.

#### 12.4 Storage

A general view of internal storage and external SD card.

#### 12.5 Battery

A general view of battery information

#### 12.6 Apps

See item 8. Applications

## 12.7 Location services

In this menu you can activate the location services in order to give access to diferent applications to display diffrerent

informations regarding your location or the distances to the nearest points of interest.

# 12.8 Security

Options: Screen security, Passwords, Device administration and Credential storage.

Tips: If you want to install applications beyond *Playstore*, please turn on *Unknown sources*.

# 12.9 Language & input

You can change the language of system, and choose keyboard in-puts by default.

Tips: If you have installed an input, remember to turn on it in this setting.

# 12.10 Backup & reset

Options: Backup & Restore, Factory data reset and Recovery Mode. In order to ensure that you will not lose your private informations, we suggest that you periodically create a back-up copy of the data.

# 12.11 Accounts & sync

You can manage all accounts recorded in the tablet.

# 12.12 Date & time

Options: Time & Date settings, time zone and format settings.

# 12.13 Accessibility

Options: Large text, Auto-rotate screen, Speak passwords, Touch & hold delay and Install web scripts. You can personalise all these options in order to serve your needs and to have a best experience with your device.

# 12.14 Developer options

Options: Desktop backup password, Stay awake, HDCP checking, Protect SD card, USB debugging, Allow mock locations, Input and Drawing.

## 12.15 About Tablet

A view of tablet information (model, system, firmware version, etc)

## 12.16 HDMI Out

For tablet with HDMI port, in order to display the content of the tablet to a big screen TV, just connect to it with a HDMI cable directly. Attention: the HDMI cable is not delivered in the box.

# 13. FAQ

## 1. The device cannot connect to WiFi

• Check if the wireless network is working ok with another device.

 Make sure the device is inside the connection area of the WiFi. The walls or other obstacles can decrease the signal range.

· Make sure the password used is the correct one.

#### 2. The device does not start

- The device will not start if the battery power is below the critical level.
   In this case, please recharge the battery.
- Press the RESET button and check if the product is starting.
- Check if the charger si correctly connected.

#### 3. Heating problem

 If you are simultaneously working in more applications or when you use the display with the highest level of brightness or while charging, the device can get warm. This is normal and will not lead to other problems of functionality.

#### 4. The system is not working correctly

Installing third party applications can lead to system malfunctioning.
 Uninstall these third party applications or have a factory reset in order to have the device functioning in normal parameters again.

#### 5. Problems with e-mail setup

 Make sure the device is connected to a WiFi network and that this network can connect to the Internet.

 Make sure all the data for the e-mail account were correctly inserted in the application.

Make sure the date of the system is correct.

#### 6. Recording problems

 Press the RESET button and after restart check if the recording works well.

#### 7. Usage time too short

 Battery usage time can be influenced by the temperatures in the working environment. If the temperature is too high or too low, the working time will be affected. It is recommended to use the device in a normal temperature environment.

- Battery usage time depends on the way you use the device. High audio volume or WiFi make the battery life shorter.
- In order to have a long lasting life for the battery, please charge it for 8 to 12 hours before the first use.

#### 8. Headphones without sound

 Make sure the audio file you are trying to listen to is not broken. Try listening to another audio file to confirm.

 Make sure you have a good wire connection between the headphones and the device.

#### 9. Display color problems for photos or videos

• Press the RESET button to check this issue.

#### 10. Erors while copying files

- · Please check if the storage space is full.
- Please check if the USB cable is in good condition.

#### 11. No sound or image on HDMI

- Make sure the device is well connected via HDMI cable and also if the settings for TV are correct.
- Please check if the HDMI cable is in good condition.
- Press the reset button and then check again the connection.

#### 12. Other problems

 Most of the problems can be solved with restarting of the device, with the reset to factory settings from the main menu or by pressing the RESET button on the side of the case.

# 14. About firmware

Firmware contained in the tablets provides the control program for the device, and it is offered by the original manufacturer. Flashing firmware (refer to *rebuilding firmware into the device*) is the final solution to serious system problems. For common breakdown you can just restart the device, or run *factory reset*. If system crashes appear continuously even after you have run factory reset, you can flash firmware under professional guidance. The firmware preloaded in the device is a stable version for the tablet, please do not flash it with other versions of firmware unless absolute necessity. We DO NOT suggest any private firmware flashing without guidance of the original manufacturer, who is not responsible for any possible breakdown of the tablet caused by user's private firmware flashing.

| 15. Technical spe | cifications |
|-------------------|-------------|
|-------------------|-------------|

| OS            | Android 4.2 Jelly Bean                    |  |
|---------------|-------------------------------------------|--|
| CPU           | Quad Core A31S 1GHz                       |  |
| Display       | 10.1" 1024x600, Capacitive 5 points touch |  |
| RAM Memory    | 1 GB DDR3                                 |  |
| Flash Memory  | 8 GB                                      |  |
| Video Chipset | 8 core PowerVR SGX544MP2                  |  |
| Speaker       | 1 W                                       |  |
| Web Camera    | Front: 0.3 MP, Rear: 2 MP                 |  |
| Ports         | Mini HDMI, Micro USB, Micro SD (up to 32  |  |
|               | GB), Headphone Jack                       |  |
| Dimensions    | 262 x 164 x 9.8 mm                        |  |
| Weight        | 610 g                                     |  |
| Wi-Fi         | 802.11 b/g/n                              |  |
| 3G            | External 3G USB Dongle                    |  |
| Battery       | Li-Polymer 6000mAh, 5-6h autonomy         |  |
| Video Formats | AVI, DIVX, DIVX, XVID, RM, RMVB, WMV,     |  |
|               | MOV, MP4, MPEG, DAT, VOB, MPEG, MPG,      |  |
|               | FLV, ASF, TS, TP, 3GP, MPG (3840 x        |  |
|               | 1080@30fps 3D decoding)                   |  |
| Audio Formats | MP3, WMA, MP2, OGG, AAC, M4A, MA4,        |  |
|               | FLAC, APE, 3GP, WAV                       |  |
| Photo formats | JPG, JPEG, GIF, BMP, PNG                  |  |
| Formate eBook | EPUB, PDF                                 |  |
| Others        | Acceletrometer, Microphone                |  |

#### 16. Declaration of conformity

Nr. 561/10.12.2013

UTOK Product, Model 1000 Q Lite

We, S.C. SKIN MEDIA S.R.L., based in Ocna Sibiului street 46-48, Bucharest 1, with certificate no. 1049291 from 03.07.2007, J40/8241/2000, CIF RO13348504, as importer and distributor, make, guarantee and declare on his own responsability that electrical and electronic equipment to which this declaration relates complies with the requirements of HG 1022/2002, according to Art. 5, regarding the products and services that may endanger the life, health, work safety and environmental protection and do not have a negative impact on the environment.

Electrical and electronic equipment imported and distributed on the market by our company comply with the following regulations: Decision no. 1022/2002, H.G. 497/2003 (Electromagnetic Compatibility), H.G. 457/2003, amended by Decision 1514/2003 (regarding the safety of users of electrical, low voltage) and all incidental acts, H.G. 992/2005 (the Restriction of Hazardous Substances), H.G. 448/2005 (the prevention of waste electrical and electronic equipment) and EU Directives 2002/95/EC, 1999/5/EC.

The product has been assessed according to the following standards listed in Annex II to HG 88/2003: EN 62479:2010, EN 60950-1:2006 + A11: 2009 + A1: 2010 + A12: 2011, EN 301 489-1, EN 301 489-17, EN 300 328. All documents received from the producer of the evaluations are stored at our headquarter. The product has CE marking.

Product warranty is provided in accordance with O.G. 21/1992, Law 449/2003, Law 296/2004 and O.U.G. 174/2008 regarding the consumer protection.

This statement is valid for the product UTOK, model 1000 Q Lite. The declaration of conformity is also available on web address www.utok.com.

10.12.2013

Director,

**Camil Perian** 

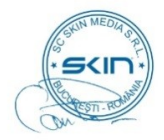

# HASZNÁLATI ÚTMUTATÓ UTOK 1000Q Lite

# TARTALOMJEGYZÉK

- 1. Biztonsági intézkedések
- 2. Táblagép megjelenése
- 3. Használati javaslatok
- 4. Alapfunkciók
- 5. Kezdőképernyő(homescreen)
- 6. Kapcsolat a Hálózatokhoz
- 7. USB kapcsolat
- 8. Alkalmazások
- 9. Video fájlok lejátszása (listening)
- 10. Audio fájlok lejátszása
- 11. Kamera
- 12. Rendszer beállítások
- 13. Gyakori kérdések
- 14. A firmware
- 15. Műszaki adatok

# 16. Megfelelőségi nyilatkozat

#### MINDEN JOG FENNTARTVA

Minden jog fenntartva. A jelen kiadvány egy részét sem lehet sokszorosítani engedély nélkül. A védjegyek és márkanevek a dokumentumba említett tulaidonosokhoz tartoznak. Bár erőfeszítéseket tettek a kézikönyv tartalmának pontosságáert, nem vállalunk felelősséget az esetleges hibákért, hiányosságokért vagy bármilyen, nyilatkozatért, akár hanyagság, baleset vagy egyéb ok miatt. Folyamatos fejlesztés a politikánk, és fenntartjuk a jogot, hogy bármely változtatás és fejlesztés, a jelen eszköz, funkcióit, leírásait vagy annak bármely részét, előzetes figyelmeztetés nélkül változtatjuk. A készülék tartalmazhat linkeket, fél internetes webhelvére, és lehetővé teszi a hozzáférést a más felek részére is vagy fél weboldalakra. Ezek nem kapcsolódnak velünk, és nem támogatjuk, és nem vállalunk értük semmilyen felelősséget. Ha felkeressük ezeket a webhelyeket, tegyunk óvintézkedéseket a biztonság és a tartalomért. Korlátozott garancia nem terjed ki felhasználói kézikönyvben, vagy más, féltől származó szoftvert, a beállításokat, a tartalom, az adatok vagy a linkek, hogy benne / letölthető a termék, hogy tartalmazza a telepítés során, összeszerelés, a hajózás, vagy az ellátási lánc egyik pontján, vagy mas módon szerzett meg. A vonatkozó jogszabályok által megengedett mértékben, nem garantáljuk, hogy a szoftver eleget fog tenni minden kérést, vagy úgy fog működni, mint minden más hardver vagy szoftver egy más fél által készített, és

a műveletek a szoftver megszakítás nélküli lesz, hibamentes, vagy, hogy a szoftver hiba kijavítása mindeg lehtséges. Használati utasítás biztosítja, a felhasználót, hogy ismerje a készülék funkcióit. Ez nem egy igazolás a technológiárol. Egyes funkciók változhatnak a szoftver módosítások után, vagy a nyomdai hibák miatt.

#### 1. Biztonsági óvintézkedések

A táblagép helyes használatáért, kérjük, olvassa el az utasításokat, a használata megkezdése előtt.

 - Csak a cégünk által szállított akkumulátor és töltőt használjuk. Ha más nem megfelelő, terméket használunk akkor lehetnek különböző problémák, mint a túlmelegedés.

 Ahhoz, hogy széles körű alkalmazása legyen és az akkumulátor nagy kapacitású, kérjük hogy az első indítás előtt, az akkumulátort 8 - 12 órai töltésre kell biztosítani.

 Ne dobja tűzbe a terméket vagy az akkumulátort, fennáll a tűz és robbanásveszély.

 A termék használati ideje közvetlenül kapcsolódik az optimális környezeti körülmények biztosításátol. A szélsőséges hőmérséklet esetén, a termék rövidebb ideig lesz használható, és gyorsabban lemerül az akkumulátor.

- A készülék ajánlott használati hőmérséklete 5-35 ° C.

 A terméket ne használja szélsőséges körülmények között, túl hideg, túl meleg vagy párás, poros környezetben. Továbbá, ne hagyja, a terméket a közvetlen napfényben.

- A terméket tartsa távol az erős fizikai behatásoktól

 Ha víz vagy más folyadék kiömlött a termék felszínere, akkor azonnal kapcsolja ki, és törölje le egy puha textiliával.

Ne érintse meg a töltőt, hálózati kábelt vagy a csatlakozót nedves kézzel.
 Ez áramütést okozhat.

 Ne szerelje szét a készüléket és tartozékait, és soha ne próbálja megjavítani a terméket. Ez a garancia elvesztésével jár.

 - Ha a termék vagy valamelyik tartozék nem működik megfelelően, kérjük, látogasson el a legközelebbi meghatározott szervizbe.

#### 2. Táblagép megjelenése

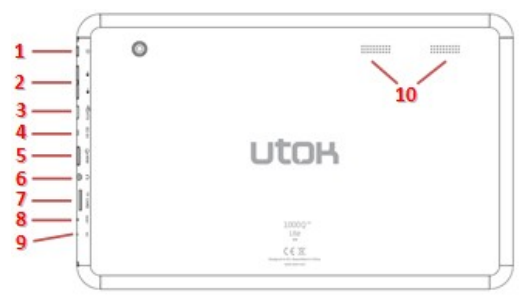

- 1. Teljesítmény / restart / lock billentyű
- 2. Hangerő fel, hangerő le
- 3. MicroUSB port
- 4. Töltőcsatlakozás
- 5. HDMI port
- 6. Fülhallgató jack
- 7. Micro SD kártyanyílás
- 8. Reset gomb

9. Mikrofon

10. Hangszórók

#### 3.HASZNÁLAT JAVASLATOK

 Élvezze a multimédia-könyvtár bárhol és bármikor. Ez a hordozható termék reprodukálni tudja a zenei fájlokat, videót vagy fényképeket.

A készülék fel van szerelve egy microSD memóriakártya-olvasóval.
 Növelheti a tárolási kapacitást egy kártyával, maximum 32 GB-ig.

 Foto kamerák / video integráció. Segítségükkel rögzítheti kedvenc pillanatait.

 - Csatlakozzon az internethez vezeték nélküli hálózat Wi-Fi 802.11 b/g/n segítségével.

- Lehet online az interneten, és látogasson el a kedvenc weboldalakra.

 Ellenőrizze az e-mailjeit. Tarthatja a kapcsolatot barátaival vagy családjával.

 Szociális hálózatok. Az ilyen alkalmazások telepítésével tud állandó kapcsolatot tartani barátaival.

 Nézhet YouTube™ videóklipet. Böngésszen a legnépszerűbb videomegosztón (video-sharing) és nézhet filmeket vagy video klipeket.

 Olvassa el a kedvenc könyveit. Letölthet rengeteg könyvet bármely területen.

 - Fedezzen fel a több ezer alkalmazást Android ™-ra. Játékok, hasznos tudnivalók, minden elérhető a Google Play-el.

 Tájolás automatikus felismerése anak. Olvasson vagy dolgozzon, álló vagy fekvő módban, a képernyő automatikusan alkalmazkodik!

#### 4. Alapvető funkciók

#### 4.1 Bekapcsolás (START)

Nyomja meg a POWER gombot körülbelül két másodpercig. A termék elindul, és megjeleníti a kezdőképernyőt. Érintse meg a képernyőt, kattintson, és húzza jobbra, hogy kioldja a képernyőt, és belépjen a főmenübe.

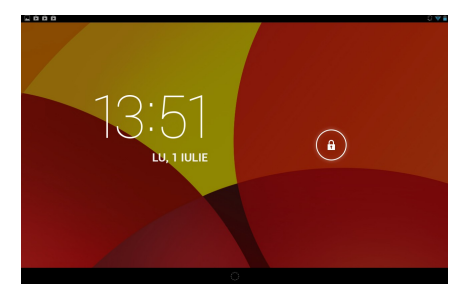

#### 4.2 Készenléti módban

Míg a termék működik, röviden nyomja meg a POWER gombot, hogy zárja le a képernyőt, és készenléti módba helyezze a készüléket. Nyomja meg a POWER gombot, ha újra használni szeretné. Csúsztassa a képernyő megjelenésére.

#### 4.3 Kikapcsolás

Nyomja meg a POWER gombot két másodpercig, és erősítse meg a táblagép kikapcsolását a képernyőn megjelenő menüben.

#### 4.4 Visszaállítása

Ha a készülék le van zárva, nem indul el, vagy nem lehet lezárni a bekapcsoló gombbal POWER, kérjük, használja a RESET funkciót.

#### 4.5 Újratöltés

Ha a készülék nem kapcsolható be vagy kikapcsolja automatikusan, akkor fel kell tölteni. Kérjük, hogy csak a csomagban, a készülékhez mellékelt töltőt használja.

#### 4.6 Kezdőképernyő

Bármely alkalmazásban érintse meg ezt az ikont hogy a kezdőképernyőt elérje.

#### 4.7 Vissza gomb

Érintse meg ezt az ikont, rá kattintva válthat az előző oldalra.

#### 4.8 Legutóbbi megnyitott alkalmazások

Érintse meg ezt az ikont, rá kattintva fogja látni a nemrég megnyitott alkalmazásokat. Kattintson a program ablakra hogy ki nyiljon, vagy húzza felfelé vagy oldalra, hogy lezárja. Ha a készülék lassú és nehezen működik, ezt a funkciót kell használni, hogy lezárja a nem aktiv, használt alkalmazásokat. Ők elfoglaljak a készülék memóriáját, és meg akadályozzák a termék teljes kapacitási működését.

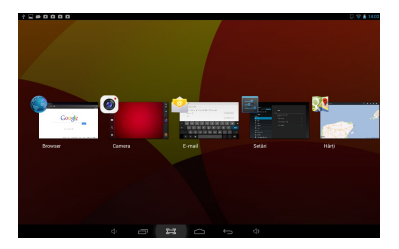

#### 4.9 Menü

Érintse meg ezt az **a** ikont vagy ezt **\*\*\*** ikont, rá kattintva be fog lépni a főmenübe, és el tudja érni az összes lehetőséget.

#### 4.10 Pillanatkép

Érintse meg ezt az ikont, rá kattintva el fog érni a képernyőfelvételhez (screen capture).

# 5. Kezdőképernyő

Több fő képernyő van, csúsztassa az ujját bal és jobb oldalra igy végig lapozhat mindezeken a képernyőkön.

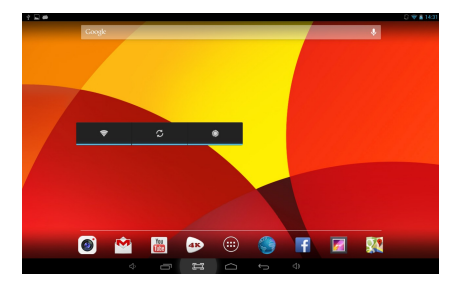

#### 5.1 Alkalmazások és widget hozzáadása a képernyőre

Nyissa ki az alkalmazáslistát, kattintson egy ikonra, és mozgassa a fő képernyőre. A főképernyőn nyomjuk meg az ikont, és mozgassa jobbra/balra hogy a másik oldalra helyezze. Ha egy ikont el akarunk távolítani, hosszan nyomja meg ezt az ikont, és helyezze át a Törlés ikonra a képernyő felső részén.

#### 5.2 Háttérkép

Nyomjon meg hosszan egy üres területet a képernyőn, és válasszon ki egyet a kijelző opciókból amíg meg jelenik

#### 5.3. Értesítési sáv (bar)

Nyomja meg a képernyőt a jobb felső sarokban hogy elérhesse az értesítési sávot. Ez ad tájékoztatást a WiFi állapotáról, az akkumulátorról, frissítésekről és a letöltésekről

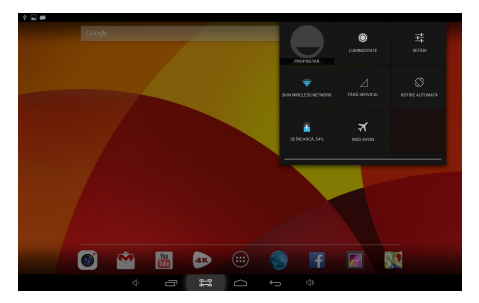

#### 5.4 Keresés

Érintse Google | Image ezt az ikont, rá kattintva információkat fog keresni a helyi lemezen vagy az interneten. A hangalapú keresés is támogatott.

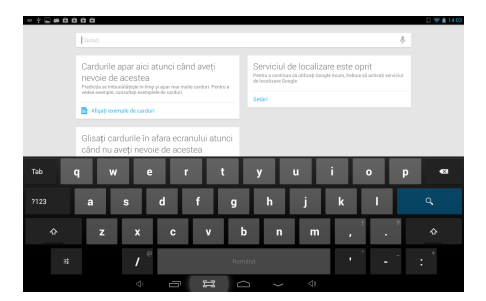

# 6. Csatlakozás hálózatokhoz

#### 6.1 Csatlakozás a Wi-Fi-hez

- Kattintson a Beállítások ikonra 🔤

Csúsztassa ezt az ikont jobbra, hogy aktiválja a Wi-Fi-t
 Wi-Fi
 A készülék keresni fogja, és megjeleníti az elérhető Wi-Fi hálózatokat. Kattintson a nevére a hálózatnak és a csatlakozás lehetövé válik.

 Ha a Wi-Fi hálózat nincs jelszóval védve, a táblagép automatikusan felveszi a kapcsolatot. Ha a Wi-Fi hálózat eléréséhez jelszó szükséges, akkor meg kell adnia a jelszavatt, majd válassza a "Connect" (Csatlakozás) gombot.

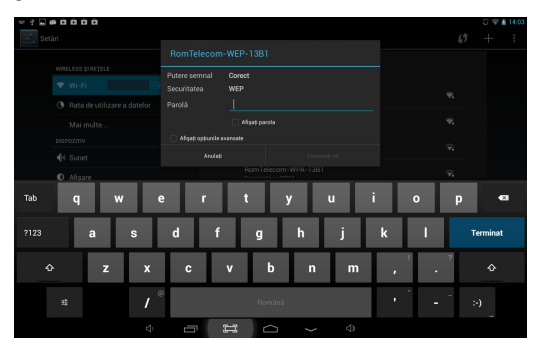
- Csúsztassa ezt az ikont 🛜 Wi-Fi OFF / balra, hogy becsukja a

Wi-Fi lehetőségeket.

#### 6.2 Hálózati hozzáférés a 3G segítségével

- csukja be a Wi-Fi-t és lépjen be a - több - Mobile Networks-ba.

 - győződjön meg arról, hogy az Adatforgalom engedélyezve van, be van kapcsolva "ON"

- kapcsolya be a 3G modemet.

 Kattintson a Hálózat üzemeltetőn és keresse meg az elérhető hálózatokat.

- Választhat automatikusan mobilhálózatokat .

### 6.3 Más hálózatok

- Ethernet
- VPN

 - Fontos: A hálózati képesség és az elérhető sebesség függ a felhasználói hálózattól. Ha a 3G hálózat van használva, előfordulhatnak többletköltségek.

### 7. USB csatlakozás

A terméket lehet csatlakoztatni Windows operációs rendszerel felszerelt számítógéphez, egy USB-kábellel. Segítségével átmásolhatók zenék, videók, képek és egyéb fájlok, mindkét irányban. Használati utasitás:

 Használjon egy USB-kábelt, amely segítségével csatlakoztatja a táblagépet a számítógéphez.

 - Kattintson az - aktiválja be az USB tárolót – gombra, hogy tudja le olvasni az információkat a táblagépről a számítógépen. Most már tudod másolni a fájlokat mindkét irányban.

 Kattintson a – csukja be az USB tárolót- gombra, hogy tudja lecsatlakoztatni a táblagépet a számítógépről, majd távolítsa el az USB kábelt.

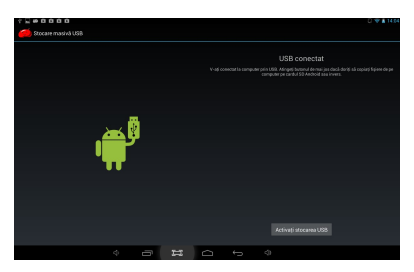

Ha a fenti interfész nem jelenik meg, kattintson az ikonra 🐑 🕋 a képernyő bal felső sarkában, majd válassza a következö ablakot - aktiválja be az USB tárolót .

## 8. Alkalmazások

### 8.1 Új alkalmazások telepítésére

8.1.1 Play Store alkalmazások letöltése és telepítese kövesse a rendszer utasításokat.

8.1.2 APK csomagok telepítése, az alkalmazásokat a táblagép memóriában érjük el ha ki nyitjuk Fájlkezelőt, keresse meg a kivánt csomagokat és kattintson a nevükre hogy a telepítés létre jöjön.

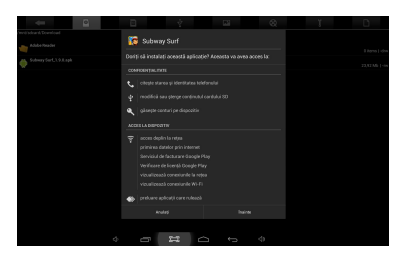

## Tanácsok

- Alkalmazások Letöltése és telepítese amelyek nincsenek a Play Store
 Ban, győződjön meg róla, az "Ismeretlen források" be van kapcsolva ON .
 (Beállítások - Biztonság - Kezelése Devices).

 Ha az alkalmazás már létezik a tablettan, érintse meg az OK, hogy kicserélje a csomag legújabb verzióval.

## 8.2 Alkalmazások eltávolítása

- 8.2.1 Menjen a Beállítások Alkalmazások All.
- 8.2.2 Kattintson arra az alkalmazásra amit eltávolítani kiván
- 8.2.3 Kattintson az Uninstall gombra.

## 8.3 Alkalmazás-menedzsment

- 8.3.1 Menj a Beállítások Alkalmazások All.
- 8.3.2 Kattintson arra az alkalmazásra amelyet kényszerből kell leállítania uninstall, törölje az adatokat vagy vigye SD re.

### 9. Videó fájlok lejátszása

Használhatja az előre telepített videolejátszó alkalmazást ami a táblagépen van , hogy élvezze a filmeket és videókat, vagy telepíthet más videolejátszó alkalmazásokat.

9.1 Kattintson az ikonra, hogy belépjen a video interfészbe vagy nyisson meg videó fájlokat közvetlenül a Fájlkezelő–ből.

9.2 A táblagép sokféle videó formátumot támogat, beleértve a: 1080P AVI, DIVX, DIVX, XVID, RM, RMVB, WMV, MOV, MP4, MPEG, DAT, VOB, MPG, FLV, ASF, TS, TP, 3GP.

9.3 Kattintson állapotjelző sávra , hogy előre vagy hátra lépjen .

 9.4 Kattintson erre az ikonra E, hogy hozzáférhessen a videó alkalmazási beállításaihoz .

#### 10. Audió fájlok lejátszása

Ha zenét akar hallgatni használhatja az előtelepített zenelejátszó alkalmazást Zene, vagy telepíthet más audio alkalmazásokat.

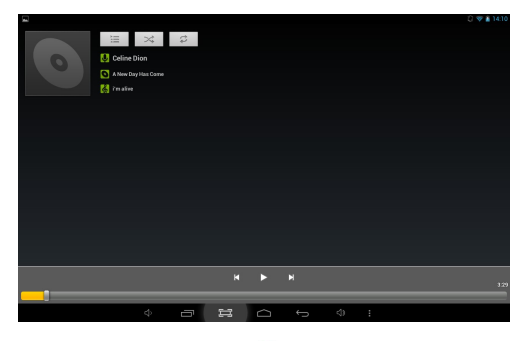

10.1 Kattintson a Zene ikonra 💽 a hang-alkalmazásra, vagy közvetlenül nyissa meg a Fájlkezelőből. 10.2 A készülék támogatja a következő audió formátumokat: MP3, WMA,

MP2, OGG, AAC, FLAC, APE, 3GP, WAV, etc.

10.3 Kattintson az állapotjelző sávra, hogy előre vagy hátra lépjen.

10.4 Ha nincsenek audió fájlok a listában, a rendszer automatikusan betölti az audió fájlokat a táblagép memóriájából.

## 11.Kamera

Kattintson a 🔘 ikonra ,a kamera funkció eléréséhez.

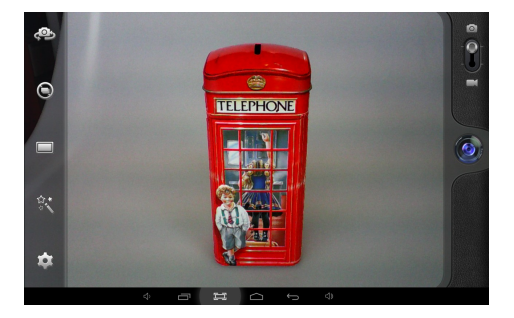

## 11.1 Fényképezés modul

11.1.1 Kattintson erre az ikonra 🙆 Fényképezés

11.1.2 Kattintson erre az ikonra fényképezési lehetőségek eléréséhez.

11.1.3 Kattintson a kis képre hogy elérje a képvezérlőt.

11.1.4 Kattintson erre az ikonra 🔤, hogy váltani tudjon a felvétel modulra.

# 11.2 Felvétel modul

11.2.1 Kattintson erre az ikonra 🔘 hogy a felvétel megkezdődjőn.

Nyomja meg ismét, hogy leállítsa, és mentse a filmet.

11.2.2. Kattintson erre az ikonra 📰 a lehetőségek eléréséhez.

11.2.3. Kattintson a kis képre hogy elérje a felvétel vezérlőt

11.2.4. Kattintson erre az ikonra 🔯 hogy váltani tudjon a fényképezés modulra.

### 12. Rendszerbeállítások

| <u></u>                                        |                            | C 🗢 🔒 14:18 |
|------------------------------------------------|----------------------------|-------------|
| Setări                                         |                            | :           |
| WARLESS ŞI REȚELE                              |                            |             |
| Vi-Fi                                          | DESCRIPCATE PE CARDUL SD   |             |
| Rata de utilizare a datelor                    | Adobe Flash Player 11.1    |             |
| Mai multe                                      | Adobe Reader               |             |
| DISP02ITV                                      |                            |             |
| 🔶 Sunet                                        | Android System Info        |             |
| Afişare                                        | Anory Birds                |             |
| Stocare                                        | 17.21 HO                   |             |
| Acumulator                                     | AnTuTu Benchmark           |             |
| Aplicații                                      | sappinstaller              |             |
| PERSONAL                                       |                            |             |
| Acces la locație                               | Cautare boogle<br>18.52 MO |             |
| Securitate                                     | 4 Documents To Go          |             |
| <ul> <li>Limbă și metodă de intrare</li> </ul> | 270 MO ust. 640 MO (Der()  |             |
| φ.<br>L                                        |                            |             |

Kattintson erre az ikonra Beállítások a rendszer beállításai eléréséhez, beleértve a Wi-Fi és más hálózatokat, hang, kijelző, tároló, akkumulátor, alkalmazások, szolgáltatások, elhelyezkedés, a nyelvi és beviteli mód, biztonsági mentés és visszaállítás, fiókok és szinkronizálás, dátum/idő, fejlesztői opciók, a táblagépről.

## 12.1 Vezetékes és vezeték nélküli hálózatok

A Beállítások menüben válassza az "Internet connects manager"-t, kattintson a "Wi-Fi-settings"-re, írja be a Wi-Fi beállítási menüt és válassza a "Wi-Fi"-t, hogy megnyissa a kapcsolatot. Miután a Wi-Fi-t kinyitotta, egy automatikus keresést kezdeményezünk a hálózatokról. Akkor megjelenik egy lista az összes rendelkezésre álló hálózatokkal. Kattintson annak a hálózatnak a nevére ahová csatlakozni szeretne, írja be a jelszót, és egy pár másodperc múlva csatlakozik az internethez. Csatlakozás az internetre USB modemmel, csatlakozik a készülékhez USB 3G kábellel OTG-USB. A rendszer érzékeli a hárdverkulcsot, és aktiválja. Jöjjön majd a Settings / WiFi és más hálózatok, válassza a "Mobile Networks", és a rendszer automatikusan csatlakozik az internethez.

### 12.2 Hang

A főmenüből lehet beállítani a hangerőt, a rendszer értesítések és csengőhangok.

#### 12.3 Képernyő

Opciók:Beállítások: fényerő, Háttérkép, Képernyő automatikus elforgatása inaktivitás, a betűméret, koordinálja a gyorsulásmérőt, intelligens színek háttérvilágítás intelligencia.

### 12.4 Tárolás

Ebben a menüben megtalálható egy áttekintés a belső tároló és külső SD kártyaról.

## 12.5 Akkumulátor

Ebben a menüben áttekintést, információkat nyújtunk az akkumulátoról.

#### 12.6 Alkalmazások

Lásd a 8. pontot. Alkalmazások.

#### 12.7 Szolgáltatások a tartózkodási helyről

Be lehet kapcsolni a helymeghatározó szolgáltatásokat , hogy a különböző alkalmazások fel mutassanak információkat az aktuális helyről és meg mutatja a távolságot a legközelebbi nevezetességekig az Ön számára.

### 12.8 Biztonság

Opciók: Biztonság a képernyőn, jelszavak, eszközök és tárolás az adminisztrációs adatoknak.

Tipp: Ha azt szeretné, hogy alkalmazásokat telepítsen a Play Store-n kívül, ellenőrizze hogy legyen engedélyezve az "Ismeretlen források".

#### 12.9 Nyelvi és beviteli mód

Meg lehet változtatni a rendszer alapértelmezett, nyelvét és a billentyűzetét, és a beviteli módot. Tipp: Ha telepítve van egy beviteli mód, jelölje ki azt a beállításokban .

### 12.10 Biztonsági mentés és visszaállítása

Opciók: Biztonsági mentés és visszaállítása, gyári beállítások visszaállítása és a helyreállítási modul. Annak érdekében, hogy ne veszítse el a tárolt információkat a táblagépről, azt javasoljuk, hogy rendszeresen készítsen Biztonsági mentést.

### 12.11 Fiókok és szinkronizálás

Itt kezelheti az összes felhasználói fiókját, ami a táblagépen van.

### 12.12 Idő

Opciók: Állítsa be a dátumot és az időt, az időzónát, és a kijelző formátumot.

### 12.13 Megközelíthetőség

Opciók: Nagyméretű szöveg, automatikus képernyő forgatás, hang jelszavak, érintesi és tartási időtartamát, növeli internetes hozzáférést. Személyre szabhatja ezeket a lehetőségeket, ahogy tetszik, hogy a legjobb felhasználói élményt érje el.

#### 12.14 Fejlesztői beállítások

Lehetőségek: Jelszó, Aktív állandó ellenőrzés HDCP, SD kártya, USB hibakeresés, hozzáférési helyek fiktív bemenet és a rajz.

### 12.15 A táblagépről

Ez a menü áttekintést és információt nyújt a táblagépről (modell, a rendszer, a firmware verzió, stb.)

### 13. Gyakori kérdések

## 1. A készülék nem tud csatlakozni a Wi-Fi-hez .

 Ellenőrizze, hogy a vezeték nélküli hálózat megfelelően működik-e egy másik vezeték nélküli eszközzel.

 Győződjön meg arról, hogy a készülék hatótávolságán belül van amelyik vezeték nélküli hálózathoz szeretne csatlakozni. Falak vagy egyéb akadályok csökkenthetik a működést a vezeték nélküli eszközöknél.

- Figyeljen, hogy a biztonsági jelszó helyesen legyen használva.

#### 2. A készülék nem indul be

 Nem tudja bekapcsolni a készüléket, ha az akkumulátor töltöttségi szintje a kritikus szint alat van . Kérjük, töltse fel az akkumulátort.

 Nyomja meg a RESET gombot, és ellenőrizze, hogy a visszaállítás rendesen történik.

- Ellenőrizze, hogy a tápegység megfelelően csatlakozik

#### 3.Melegedési problémák

 - Akkor amikor több alkalmazást futtatni akarunk , a maximális fényerő beállításal a képernyőn, vagy amikor feltölti a készüléket. Ez normális jelenség, és nem okoz problémát a használat során.

#### 4. Rendszer rendellenességek és nem megfelelő működés

 Idegen alkalmazások telepítése problémát okozhatnak a rendszer működésében. Nyomja meg a RESET gombot, és végezze el a rendszer visszaállításat a probléma megoldásához.

### 5.Nem tudom beállítani az e-mail-t

 Ellenőrizze, hogy a táblagép csatlakozik egy Wi-Fi hálózathoz, és képes kapcsolódni az internethez.

- Figyeljen arra, hogy az e-mail beállítások helyesek a kívánt fiókra.

Ellenőrizze, hogy a rendszer dátum helyesen van beállítva.

#### 6. Nem tudok rögzíteni

Nyomja meg a RESET gombot, majd ellenőrizze hogy a felvétel funkció megfelelően működik.

#### 7. A készülék felhasználási ideje túl rövid

 - Lítium akkumulátor felhasználás ideje függ a hőmérséklet-változástol a környezetben. Ha a környezeti hőmérséklet túl magas vagy túl alacsony, az akkumulátor élettartamát fogja érinteni. Javasoljuk, hogy használja a készüléket normál hőmérsékleten.

 Az akkumulátor élettartama a használattól függ. Nagy mértékű és a gyakori Wi-Fi használata okozhatja az akkumulátor lemerülését rövidebb idő alatt.

 Ahhoz, hogy hosszabb legyen a használat és a maximális teljesítmény szempontjából,első alkalommal, kérjük, töltse fel az akkumulátort, 8-12 órán át.

#### 8. Nincs hang a fejhallgatóban

 Kérjük, ellenőrizze, hogy az audiofájl sérült-e, és meg kell hallgatni más audiofájlt a megerősítéshez. Ha az audiofájl sérült, ez okozhat súlyos zajt.
 Ellenőrizze, hogy a fejhallgató-csatlakozó megfelelően csatlakozik-e a termékkel.

#### 9. Színek torzítása a videó felveteleken vagy a képek megjelenítésénél

- Nyomja meg a RESET gombot, hogy megoldja ezt a problémát

#### 10.Nem tudok fájlokat másolni

- Ellenőrizze, hogy a memória megtelt.

- Kérjük, ellenőrizze, hogy az USB-kábel nem hibás-e.

#### 11. Egyéb problémák

 Nyomja meg a RESET gombot, majd ellenőrizze, hogy a probléma megoldódott. Ellenkező esetben, hívja a legközelebbimeghatározott szervízt.

### 14. A firmware bemutatása

A Firmware amely telepítve van a táblagépben, egy eszköz a program ellenőrzésére, megadott a gyártó által. A Firmware helyreállítása , a végső megoldás a rendszerben levő komoly problémákra. A problémákat orvoslni lehet a gyári beállítások visszaállítása opció használatával. Ha a rendszer összeomlik, akkor is, ha visszaállítja a gyári beállításokat, akkor visszaállíthatja a firmware-t szakértői útmutatás szerint. Firmware előre telepítve a készülékbe egy stabil verzió a táblagéphez, kérjük nem visszaállítani más változatot, csak ha feltétlenül szükséges. NEM javasoljuk helyreállítását a firmware-t a gyártó útmutatása nélkül, A gyártó nem felel az esetleges hibákért, ha a firmware helyreállítását a felhasználó eszközölte, szakértői útmutatás nélkül.

| OS                 | Android 4.2 Jelly Bean                        |
|--------------------|-----------------------------------------------|
| Processzor         | Quad Core 1GHz A31S                           |
| Képernyő kapacitív | 10.1" LCD, 1024x600, Multitouch, 5 pontok-ban |
| RAM memória        | 1 GB DDR3                                     |
| Tárolás            | 8 GB                                          |
| Videokártya        | 8 core PowerVR SGX544MP2                      |
| Hangszóró          | 1 W                                           |
| Web kamera         | Elülső: 0.3 MP, Hátulsó: 2 MP                 |

#### 15. Műszaki adatok

| Kikötők                                                   | Micro USB, Micro SD (32 GB-ig),                                                                                                    |
|-----------------------------------------------------------|----------------------------------------------------------------------------------------------------|
|                                                           | Fejhallgató csatlakozó, miniHDMI                                                                                                    |
| Méret                                                     | 262.10 x 163.5 x 9.8 mm                                                                                                    |
| Súly                                                      | 610 g                                                                                                    |
| Wi-Fi                                                     | 802.11 b/g/n                                                                                                    |
| 3G                                                        | Kompatibilis modemmel                                                                                                    |
| Akkumulátor                                               | Li-Polymer 6000mAh, 5-6h autonómia                                                                                                    |
| Videó formátumok                                          | AVI DIVX DIVX XVID RM RMVB WMV MOV MP4                                                                                                    |
| video iornatamok                                          | MPEG, DAT, VOB, MPEG, MPG, FLV, ASF, TS, TP, 3GP,<br>MPG (3840*1080@30fps 3D decoding)                                                                                                    |
| Audió formátumok                                          | MPEG, DAT, VOB, MPEG, MPG, FLV, ASF, TS, TP, 3GP,<br>MPG (3840*1080@30fps 3D decoding)<br>MP3, WMA, MP2, OGG, AAC, M4A, MA4, FLAC, APE,<br>3GP, WAV                                        |
| Audió formátumok                                          | MPEG, DAT, VOB, MPEG, MPG, FLV, ASF, TS, TP, 3GP,<br>MPG (3840*1080@30fps 3D decoding)<br>MP3, WMA, MP2, OGG, AAC, M4A, MA4, FLAC, APE,<br>3GP, WAV<br>JPEG, GIF, PNG, BMP                 |
| Audió formátumok<br>Fotó formátumok<br>eBook formátumokEP | MPEG, DAT, VOB, MPEG, MPG, FLV, ASF, TS, TP, 3GP,<br>MPG (3840*1080@30fps 3D decoding)<br>MP3, WMA, MP2, OGG, AAC, M4A, MA4, FLAC, APE,<br>3GP, WAV<br>JPEG, GIF, PNG, BMP<br>JB, PDF, TXT |

## 16. Megfelelőségi nyilatkozat

Megfelelőségi nyilatkozat a 1000Q Lite termék, UTOK márka, elérhető az

online webcímen www.utok.com